# Vendor Self-Service Portal Guide

The purpose of this guide is to assist Attorneys for Children in accessing the Vendor Self-Service Portal so they can maintain their Vendor information and view voucher payment information.

## How to obtain a User ID and Password for the Vendor Self-Service Portal

If there is a valid email on record but you have not received an email with instructions on how to use the Portal, or if you forget your User ID and Password, please contact the SFS Help Desk:

Phone: (855) 233-8363 or (518) 457-7717

Email: <u>helpdesk@sfs.ny.gov</u>

### How to access the Vendor Self-Service Portal

- 1. In your internet browser, enter the web address: www.sfs.ny.gov
- 2. Click on the yellow button at the left of the screen labeled "Vendor Self-Service Portal Login"

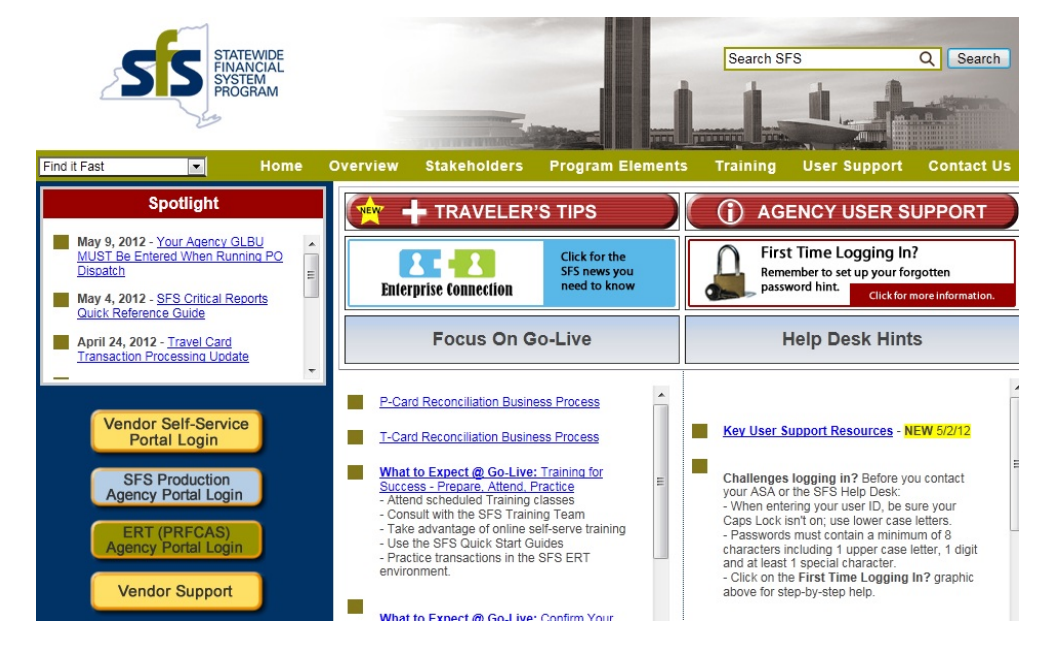

3. Enter the username and password provided during the registration process

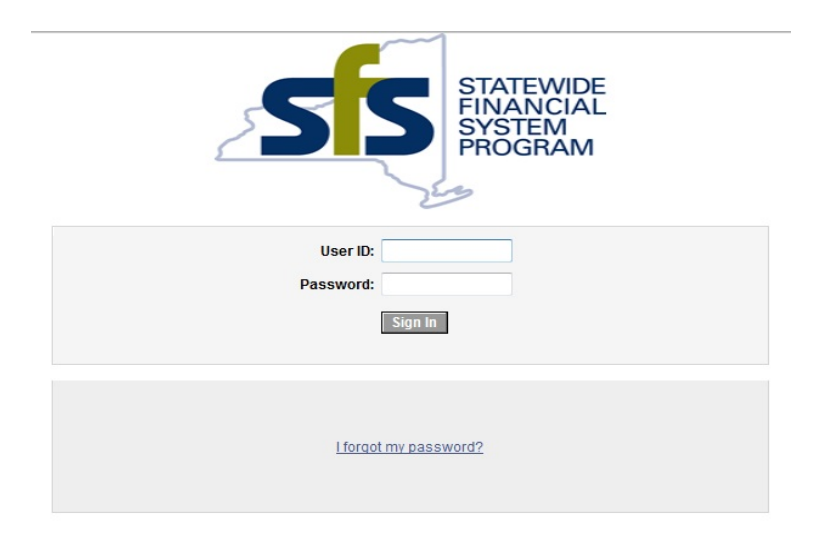

## How to update address information

1. Click on the arrow next to "Maintain Supplier Information" at the left of the screen

| sís                                                                                       |                                                                         | _                                                 | Home | Sign out                                |
|-------------------------------------------------------------------------------------------|-------------------------------------------------------------------------|---------------------------------------------------|------|-----------------------------------------|
| Menu 🗖                                                                                    |                                                                         |                                                   |      |                                         |
| Search:                                                                                   | Main Meru >                                                             | n                                                 |      |                                         |
| - User Profiles                                                                           | Maintain and update supplier information.                               |                                                   |      |                                         |
| Addresses     Contacts     Manage Orders     Review Payment Information                   | User Profiles<br>Create and maintain users and supply side<br>security. | Addresses<br>View and update address information. | View | acts<br>and update contact information. |
| Tree Manager<br>Reporting Tools                                                           |                                                                         |                                                   |      |                                         |
| - <u>Change My Password</u><br>- <u>My Personalizations</u><br>- <u>My System Profile</u> |                                                                         |                                                   |      |                                         |

2. Click on the link for "Addresses"

| 212                                         |                       |                  | Home                |
|---------------------------------------------|-----------------------|------------------|---------------------|
| enu 🖃                                       |                       |                  |                     |
| arch:                                       |                       |                  |                     |
| »                                           |                       |                  |                     |
| laintain Supplier Information               | Maintain Addresses    |                  |                     |
| Addresses                                   | Current Addresses     |                  |                     |
| Contacts                                    | TOMANY TEST           |                  |                     |
| lanage Orders<br>leview Payment Information | TOWING TEST           |                  |                     |
| Vorklist<br>ree Manager                     |                       | Customize   Find | First I of 1 E Last |
| teporting Tools                             | Addresses Address Use |                  |                     |
| hange My Password                           | Description           | Address Type     |                     |
| ly System Profile                           | Remit-To              | Business         | Edit Delete         |
|                                             |                       |                  |                     |

3. Click on the "Add a New Address" button to add a new address

OR select an existing address from the list to edit an address

| de                                 |                  |           |       |         |      |
|------------------------------------|------------------|-----------|-------|---------|------|
| 22                                 |                  |           |       |         | Home |
| Menu 🖃                             |                  |           |       |         |      |
| Search:                            |                  |           |       |         |      |
| ()<br>()                           |                  |           |       |         |      |
| Maintain Supplier Information      | Maintain Add     | resses    |       |         |      |
| - User Profiles                    | Address In       | nformatio | on    |         |      |
| - Contacts                         | TOMMAY           | ECT       |       |         |      |
| D Manage Orders                    |                  | EST       |       |         |      |
| Review Payment Information         | Description:     | 1         |       |         |      |
| D Tree Manager                     | Address Type:    | Rusiness  |       |         |      |
| Reporting Tools Change My Password | Hudiego (jpe.    | Dusiness  |       |         |      |
| - My Personalizations              | Country:         | Q         |       |         |      |
| - My System Profile                | Address 1:       |           |       |         |      |
|                                    | Address 2:       |           |       |         |      |
|                                    | Address 3:       |           |       |         |      |
|                                    |                  |           |       |         |      |
|                                    | City:            |           |       |         |      |
|                                    | County:          |           |       | Postal: |      |
|                                    | State:           |           |       |         |      |
|                                    | Email ID:        |           |       |         |      |
|                                    | Telephone Inform | nation    |       |         |      |
|                                    | *Type            | Prefix    | Phone |         | Ext  |
|                                    | <                |           |       |         |      |

- 4. Enter a Description for this address (ex: "Rochester Office")
- 5. Click the magnifying glass icon next to Country

| Menu 🗖                                                                               |                          |             |   |       |              |
|--------------------------------------------------------------------------------------|--------------------------|-------------|---|-------|--------------|
| iearch:                                                                              |                          |             |   |       |              |
| Maintain Supplier Information<br>– User Profiles                                     | Look Up                  | Countr      | у |       |              |
| - Addresses                                                                          | Country:                 | begins with | ¥ | USA   |              |
| Manage Orders                                                                        | Description:             | begins with | ۷ |       |              |
| Worklist<br>Tree Manager                                                             | Look Up                  | Clear       | C | ancel | Basic Lookup |
| Reporting Tools     Change My Password     My Personalizations     My System Profile | Search Re<br>View AB Fin | sults       | Þ | Last  |              |

- 6. Enter the Country in the text field (ex: USA) and click the "Look Up" button
- 7. Select the Country from the Search Results

| -                                           |                   |                         |                    |         |            |
|---------------------------------------------|-------------------|-------------------------|--------------------|---------|------------|
| SS                                          |                   |                         |                    |         | Home       |
| Menu 🖃                                      |                   |                         |                    |         |            |
| Search:                                     | Description:      | Summer                  |                    |         |            |
| (W)                                         |                   |                         |                    |         |            |
| Maintain Supplier Information               | Address Type:     | Business                |                    |         |            |
| - Addresses                                 | Country:          | USA Q United States     |                    |         |            |
| - Contacts                                  | Address 1:        |                         |                    |         |            |
| Manage Orders<br>Review Payment Information | Address 2:        |                         |                    |         |            |
| Worklist                                    | Provi Cob Zi      | L                       |                    |         |            |
| Tree Manager<br>Reporting Tools             | Address 3:        |                         |                    |         |            |
| Change My Password                          |                   |                         |                    |         |            |
| My Personalizations                         | City:             |                         |                    |         |            |
| MV System Pronie                            | Countr            |                         | Postal             |         |            |
|                                             | county.           |                         | Public             |         |            |
|                                             | State:            | Q                       |                    |         |            |
|                                             | Email ID:         |                         |                    |         |            |
|                                             | Telephone Inform  | nation                  |                    |         |            |
|                                             | *Type             | Prefix Phone            |                    | Ext     |            |
|                                             |                   | ▼                       |                    |         | Add Delete |
|                                             | Date Change Will  | Take Effect: 05/09/2013 | 2 📧 (example: 12/3 | 1/2000) |            |
|                                             |                   |                         |                    |         |            |
|                                             | Return to Current | Addresses Futu          | re Address         |         |            |
|                                             | <                 |                         |                    |         |            |

8. The screen is now populated with the Country you selected and you can continue to add the new address NOTE: To specify when the address you enter will take effect, enter a date in the "Date Change Will Take Effect" field at the bottom of the screen.

9. Scroll down to the bottom of the screen and click the "Save" button to save the new address

| City:<br>County:<br>State: | Q                | Postal:                     |       |     |        |
|----------------------------|------------------|-----------------------------|-------|-----|--------|
| Email ID:                  |                  |                             |       |     |        |
| Telephone Info             | rmation          |                             | 2000  |     |        |
| *Type                      | Prefix           | Phone                       | Ext   | Add | Delete |
| Date Change W              | III Take Effect: | 05/09/2012 (example: 12/31/ | 2000) |     |        |
| Return to Curren           | nt Addresses     | Future Address              |       |     |        |
| Save                       |                  |                             |       |     |        |
| * Required Field           |                  |                             |       |     |        |

NOTE: If you update your address via the Vendor Self-Service Portal, it will be immediately updated in SFS. The Attorney for the Child e-voucher application will receive a nightly update so you can see the address in the application the next day.

#### How to review payment information

- 1. Click on the arrow next to "Review Payment Information" at the left of the screen
- 2. Click on the link for "Payments"

| SS                                                                                                    |               |                                          | <br>20.01                                       |
|----------------------------------------------------------------------------------------------------|---------------|------------------------------------------|-------------------------------------------------|
| Menu 🗖                                                                                                    |               |                                          |                                                 |
| Bearch:     Bullion Supplier     Information     Maintain Supplier     Information     Manage Orders     Review Prayment Information     Emclicit     Earmenta     Exercises | Value Merry > | Parametrita<br>View payment information. | Account Balances<br>View open account balances. |
|                                                                                                    |               |                                          |                                                 |

3. Enter your search criteria on the Review Payments screen and click the "Search" button

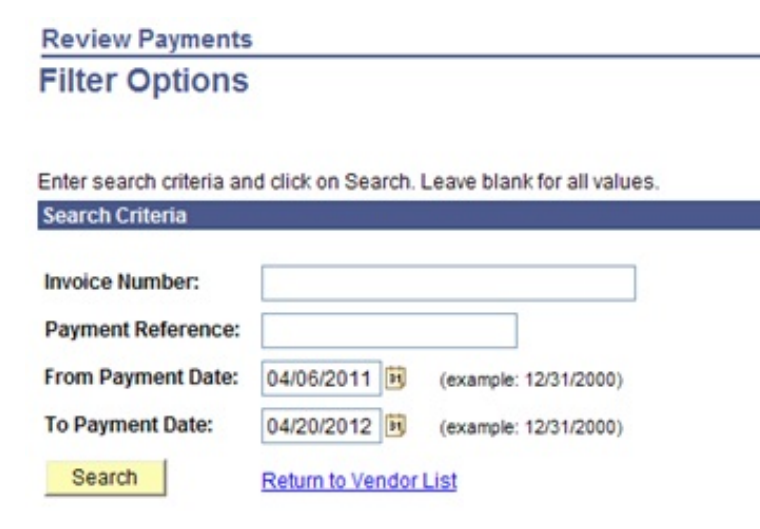

# NOTE: The Invoice Number is the *SFS Document Number* that is on the top of your voucher (ex: A000012E)

| Reference:      | 00015    |                 | Business Unit | DOT01      |                |               |
|-----------------|----------|-----------------|---------------|------------|----------------|---------------|
| Invoice Number: | 025 003  |                 | Phone:        | 518457     |                |               |
| Method          | 400      |                 | Daymont Date  | 04/20/2012 |                |               |
| inection.       | AUR      |                 | Payment Date. | 04/20/2012 |                |               |
| Amount:         |          | \$35,561.38 USD | Pay Status:   | Paid       |                |               |
| Paid To:        |          |                 |               |            |                |               |
| Country:        | USA      | United States   |               |            |                |               |
| Address 1:      | 123 Tes  | st Street       |               |            |                |               |
| Address 2:      |          |                 |               |            |                |               |
| Address 3:      |          |                 |               |            |                |               |
| City:           | Roches   | ter             |               |            |                |               |
| County:         | Monroe   | 2               | Postal:       | 11211      |                |               |
| State:          | NY       | New York        |               |            |                |               |
| From:           | Test Bar | nk              |               |            |                |               |
| Payment Advice  |          |                 |               |            |                |               |
| Invoice         |          | Gross Amount    |               | Discount   | Discount Taken | Paid Amount   |
| 037 D02         |          | 14,651.15 U     | SD            | 0.00 USD   | 0.00 USD       | 14,651.15 US  |
| 025 D03         |          | 10,347.59 U     | SD            | 0.00 USD   | 0.00 USD       | 10,347.59 USI |
| 033 D03         |          | 10,562.64 U     | SD            | 0.00 USD   | 0.00 USD       | 10,562.64 USI |

4. Click on any available links in the Search Results to see more information

(ex: click on the link in the "Reference" column to view payment details and see the breakdown of each invoice contained in that one check )

| Review Payments |  |
|-----------------|--|
| Payments Made   |  |

| Cot filtor options | Poture to Vender List |
|--------------------|-----------------------|
| Set litter options | Return to vendor List |

|           |                | Customize   Find   🚟 | First 🗹 1-4 of 4 🕨 Last |
|-----------|----------------|----------------------|-------------------------|
| Reference | Invoice Number | Payment Date         | Amount                  |
| 00015     | 011 D03        | 04/18/2012           | \$4,767.24 USD          |
| 00015     | 025 D03        | 04/20/2012           | \$35,561.38 USD         |
| 00015     | 033 D03        | 04/20/2012           | \$35,561.38 USD         |
| 00015     | 037 D02        | 04/20/2012           | \$35,561.38 USD         |

## How to review invoice information

- 1. Click on the arrow next to "Review Payment Information" at the left of the screen
- 2. Click on the link for "Invoices"

| 212                                                                                                    |                                                                  | Home Sign out |
|----------------------------------------------------------------------------------------------------|------------------------------------------------------------------|---------------|
| Menu 🗖<br>Search:                                                                                                    |                                                                  | New W         |
| D Maintain Supplier                                                                                                    | Review Invoices                                                  |               |
| Information<br>Manage Orders                                                                                              | Filter Options                                                   |               |
| <ul> <li>Review Payment Information</li> <li>Invoices</li> </ul>                                                          | TOMMY TEST                                                       |               |
| - Payments<br>- Account Balances                                                                                          | Enter search criteria and click on Search. Leave blank for all v | values.       |
| D Worklist                                                                                                    | Search Criteria                                                  |               |
| <ul> <li>Tree Manager</li> <li>Reporting Tools</li> <li><u>Change My Password</u></li> <li>My Personalizations</li> </ul> | From Invoice Number:                                             |               |
| - My System Profile                                                                                                    | item ID:                                                         |               |
|                                                                                                    | Vendor Item ID:                                                  | ٩             |
|                                                                                                    | From Date: 04/14/2012 间 (example: 01/31/2                        | 2000)         |
|                                                                                                    | To Date: 05/14/2012 🗎 (example: 01/31/2                          | 2000)         |
|                                                                                                    | From Amount:                                                     |               |
|                                                                                                    | To Amount:                                                       |               |
|                                                                                                    | Approval Status:                                                 |               |
|                                                                                                    | Search                                                           |               |
|                                                                                                    |                                                                  |               |

3. Enter the desired search criteria, or simply click the "Search" button to bring back all invoices applicable to this Vendor.

|                                   |                                                                                                    |                                                                                                    |                                                                                                    |                                                                                                    | iome                                                                                                    |
|-----------------------------------|----------------------------------------------------------------------------------------------------|----------------------------------------------------------------------------------------------------|----------------------------------------------------------------------------------------------------|----------------------------------------------------------------------------------------------------|----------------------------------------------------------------------------------------------------|
|                                   |                                                                                                    |                                                                                                    |                                                                                                    |                                                                                                    |                                                                                                    |
|                                   |                                                                                                    |                                                                                                    |                                                                                                    |                                                                                                    |                                                                                                    |
| Review Invoices                   |                                                                                                    |                                                                                                    |                                                                                                    |                                                                                                    |                                                                                                    |
| Involces List                     |                                                                                                    |                                                                                                    |                                                                                                    |                                                                                                    |                                                                                                    |
| Invoice List                      |                                                                                                    |                                                                                                    |                                                                                                    |                                                                                                    |                                                                                                    |
| TOMANAVITES                       | <b>T</b>                                                                                                    |                                                                                                    |                                                                                                    |                                                                                                    |                                                                                                    |
| TOWINT TES                        | 1                                                                                                    |                                                                                                    |                                                                                                    |                                                                                                    |                                                                                                    |
| Califillar antions                |                                                                                                    |                                                                                                    |                                                                                                    |                                                                                                    |                                                                                                    |
| Ster liner opportug               |                                                                                                    |                                                                                                    |                                                                                                    |                                                                                                    |                                                                                                    |
|                                   |                                                                                                    | Customs                                                                                                    | te Eind 🚥                                                                                                    | First CU 14                                                                                                    | 1 of 11 🗠 La                                                                                                    |
| Invoice Number                    | Invoice Date                                                                                                    | Gross Amt                                                                                                    | Status                                                                                                    | Due Date                                                                                                    | Voucher                                                                                                    |
| 05/04/12                          | 05/14/2012                                                                                                    | \$300.00 USD                                                                                                    | Pending                                                                                                    | 05/14/2012                                                                                                    | 00011                                                                                                    |
| 03/02 16:23                       | 05/04/2012                                                                                                    | \$1,200.00 USD                                                                                                    | PendingOSC                                                                                                    | 06/03/2012                                                                                                    | 00008                                                                                                    |
| 04/06.13.20/20                    | 05/04/2012                                                                                                    | \$900.00 USD                                                                                                    | PendingOSC                                                                                                    | 06/03/2012                                                                                                    | 00008                                                                                                    |
| JH0 4/25.5/2 KI                   | 05/02/2012                                                                                                    | \$600.00 USD                                                                                                    | PendingOSC                                                                                                    | 05/02/2012                                                                                                    | 00009                                                                                                    |
| JH0 4/24, 27 N                    | 04/27/2012                                                                                                    | \$600.00 USD                                                                                                    | PendingOSC                                                                                                    | 04/27/2012                                                                                                    | 00009                                                                                                    |
| 04/26/2012 KI                     | 04/26/2012                                                                                                    | \$300.00 USD                                                                                                    | Approved                                                                                                    | 06/02/2012                                                                                                    | 00007                                                                                                    |
| 04/22/2042 1/1                    | 04/22/2012                                                                                                    | \$300.00 USD                                                                                                    | Approved                                                                                                    | 05/02/2012                                                                                                    | 00007                                                                                                    |
| 0412212012 N                      | 04/23/2012                                                                                                    | 4444.44 444                                                                                                    |                                                                                                    |                                                                                                    |                                                                                                    |
| 04/19/2012 KI                     | 04/19/2012                                                                                                    | \$300.00 USD                                                                                                    | Approved                                                                                                    | 06/02/2012                                                                                                    | 00007                                                                                                    |
| 04/19/2012 KI<br>JHO 4/4,11,18 KI | 04/19/2012<br>04/18/2012                                                                                                    | \$300.00 USD<br>\$900.00 USD                                                                                                    | Approved<br>Pending                                                                                                    | 05/02/2012<br>04/18/2012                                                                                                    | 00007                                                                                                    |
| 04/19/2012 KI<br>JHO 4/4.11.18 KI | 04/19/2012<br>04/18/2012<br>04/17/2012                                                                                                    | \$300.00 USD<br>\$900.00 USD<br>\$600.00 USD                                                                                                    | Approved<br>Pending<br>Approved                                                                                                    | 05/02/2012<br>04/18/2012<br>05/24/2012                                                                                                    | 00007                                                                                                    |
|                                   | Review Invoices<br>Invoice List<br>TOMMY TES<br>Set filter options<br>Invoice Number<br>05/04/12<br>03/02/15/23<br>04/05/13/20/20<br>JHO 4/25.5/2 Ki<br>JHO 4/25.5/2 Ki | Review Invoices           Invoice List           TOMMY TEST           Set filter options           Invoice Number           Invoice Number           05/04/12           05/04/12           05/04/12           05/04/12           05/04/12           04/05.13.20/20           05/04/2012           JHO 4/25.5/2 KI           05/02/2012           JHO 4/25.5/2 KI           05/02/2012           JHO 4/25.5/2 KI           05/02/2012 | Review Invoices           Invoice List           TOMMY TEST           Set filter options           Customic           Invoice Number         Invoice Date         Gross Amt           05/04/12         05/14/2012         \$300.00 USD           03/02.15.23         05/04/2012         \$1.200.00 USD           04/05.13.20/20         05/04/2012         \$900.00 USD           JHO 4/25.572.K0         05/02/2012         \$600.00 USD           JHO 4/24.27711         04/27/2012         \$600.00 USD           04/25/2012         \$500.00 USD         04/25/2012 | Review Invoices           Invoice List           Constant of the second second | Review Invoices           Invoice List           Constantial of the options           Set filter options           Set filter options           Invoice Number         First I in the options           Set filter options           Invoice Date         Gross Amt         Approval         Due Date           05/04/12         05/14/2012         \$300.00 USD Pending 05/14/2012         05/04/2012         \$1,200.00 USD Pending0SC 06/03/2012         04/05.13.20/20         05/04/2012         \$900.00 USD Pending0SC 06/03/2012         04/05.13.20/20         05/04/2012         \$900.00 USD Pending0SC 06/03/2012         04/05.51/21/2012         \$900.00 USD Pending0SC 05/02/2012         04/05/02/2012         \$800.00 USD Pending0SC 05/02/2012         04/05/02/2012         \$800.00 USD Pending0SC 06/03/2012         04/05/02/2012         \$800.00 USD Pending0SC 06/03/2012         04/05/02/2012         \$800.00 USD Pending0SC 04/02/2012         04/05/02/2012         \$800.00 USD Pending0SC 04/02/2012         04/05/02/2012         \$800.00 USD Pending0SC 04/02/2012         04/05/02/2012         \$800.00 USD Pending0SC 04/02/2012         04/05/02/2012         \$800.00 USD Pending0SC 04/02/2012         04/02/2012         \$800.00 USD Pending0SC 04/02/2012         04/02/2012         \$800.00 USD Pending0SC 04/02/2012         04/02/2012         \$800.00 USD |

4. Click on the link for Invoice Number to get to the Invoice Detail screen

| 212                                                                                                    |                                       |                  |              | -         | Home           | () () () () () () () () () () () () () ( | Sign.out       |            |               |
|----------------------------------------------------------------------------------------------------|---------------------------------------|------------------|--------------|-----------|----------------|------------------------------------------|----------------|------------|---------------|
| the State State St |                                       |                  |              |           |                |                                          | New Win        | dow   Help | in the second |
| ntain Supplier<br>prmation                                                                                                    | Review Invoices                       | 5                |              |           |                |                                          |                |            | _             |
| nage Orders                                                                                                    | Invoice Deta                          | IIS              |              |           |                |                                          |                |            |               |
| new Payment information                                                                                                    | TOMMY TES                             | ST               |              |           |                |                                          |                |            |               |
| avments<br>ccount Balances                                                                                                    | Business Unit:                        | UCS05            | Pho          | onec      | 1800COUR       | TNY                                      |                |            |               |
| rklist<br>e Manager                                                                                                    | Invoice Number:                       | 05/04/12 B       | Invo         | ice Total |                |                                          |                |            |               |
| porting Tools                                                                                                    | Invoice Date:                         | 05/14/2012       | Gro          | oss Amoun | t              |                                          | \$300.00 U     | SD         |               |
| ange My Password<br>Personalizations                                                                                                    | Due Date:                             | 05/14/2012       | Dis          | count     |                |                                          | \$0.00 U       | SD         |               |
| System Profile                                                                                                    | Discount End Date:                    |                  | Net          | Amount:   |                |                                          | \$300.00 U     | SD         |               |
|                                                                                                    | Approval Status:                      | Pending Approval |              |           |                |                                          |                |            |               |
|                                                                                                    | Payment Status:                       | To be Paid       |              |           |                |                                          |                |            |               |
|                                                                                                    | Terms:                                |                  |              |           |                |                                          |                |            |               |
|                                                                                                    | <ul> <li>Invoice Line Deta</li> </ul> | ils              |              | Cu        | stomize   Find | view All   🏜                             | First 🕙 1 of 1 | E Last     |               |
|                                                                                                    | Item ID                               | Description      | Statis       | tic UOM   | Unit           | Price                                    | Amos           | int        |               |
|                                                                                                    |                                       | JHO (AR9 & SAP   |              | DAY       | 300.0          | 00000                                    | \$300.         | 00 USD     |               |
|                                                                                                    | * Davement Schedu                     | 40               |              |           |                |                                          |                | Outle      |               |
|                                                                                                    | Scheduled to Pay                      | Payment Number   | Gross Amt    |           | Discount       | Method                                   | Status         | On Hold    | V             |
|                                                                                                    | 05/14/2012                            |                  | \$300.00 USD |           | \$0.00 USD     | Check                                    | Unselected     | No         | N             |
|                                                                                                    |                                       |                  |              |           |                |                                          |                |            |               |

5. Scroll down to the "Payments Made" section to see payment information (in this example, this invoice is not yet paid)

#### NOTE: If there was a payment made, the "Reference" is the check number or ACH number

|                              |                           |                |                |                           |                |                   |        | _   |
|------------------------------|---------------------------|----------------|----------------|---------------------------|----------------|-------------------|--------|-----|
| SS                           |                           |                |                | Home                      |                | Sign out          |        |     |
| Menu 🗖                       | Screduled to Pay P        | ayment number  | GTUSS AIII     | USCOUR                    | Chark          | Status            |        | -   |
| > Maintain Supplier          | 00/14/2012                |                | \$300.00 030   | 30.00 032                 | Check          | onselected        | 140    | 140 |
| Information<br>Macage Orders | T Payments Made           |                |                | Customine   Find   V      | form All 1     | Elect Harry       | k Last |     |
| Review Payment Information   | Bafaranca                 | Date           |                | Constitution Line Line Li | new Air   ···· | Amount            | Last   |     |
| - Invoices                   | Neterence                 | Long           |                |                           |                | 50.000            |        |     |
| - Payments                   |                           |                |                |                           |                | 30.000            |        |     |
| - Account Balances           | No Payments Made          |                |                |                           |                |                   |        |     |
| D Tree Manager               | T Durchasa Ordara         |                |                | Output the state          |                | E-1 []            | N      |     |
| D Reporting Tools            | Purchase Orders           | DO Data        | 1              | Customate Find V          | hew All        | First C 1 of 1    | Last   |     |
| - Change My Password         | Purchase Order            | PO Date        |                | Status                    |                |                   |        |     |
| - My System Profile          |                           |                |                |                           |                |                   |        |     |
|                              | No Purchase Orders F      | ound           |                |                           |                |                   |        | - 1 |
|                              | * Deceinte                |                |                | Oustania (Find))          |                | Care 1            | b      |     |
|                              | Pencipus<br>Received Date | Dessist Number | Dill of Lading | Causiomore   aind   v     | new Air ] ==   | First Co 1 of 1 U | E Last |     |
|                              | Received Date             | Receipt number | bill of Labing | Packing :                 | Silb           |                   |        |     |
|                              |                           |                |                |                           |                |                   |        |     |
|                              | No Receipts Found         |                |                |                           |                |                   |        |     |
|                              |                           |                |                |                           |                |                   |        |     |
|                              | Return to Invoice List    |                |                |                           |                |                   |        |     |
|                              |                           |                |                |                           |                |                   |        |     |
|                              |                           |                |                |                           |                |                   |        |     |
|                              |                           |                |                |                           |                |                   |        |     |
|                              |                           |                |                |                           |                |                   |        |     |
|                              |                           |                |                |                           |                |                   |        |     |
|                              | 1                         |                |                |                           |                |                   |        | 5   |
|                              | 1                         |                |                |                           |                |                   |        | 1   |